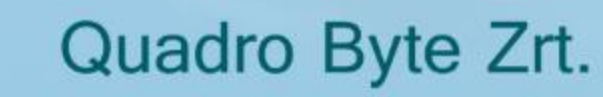

QB-Webdesk használati útmutató Master felhasználó

Quadro Byte Zrt.

0

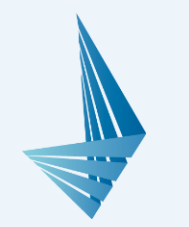

# QB-Webdesk, online ügyfélkapcsolati rendszer

A Quadro Byte Zrt. partnerei részére biztosított szolgáltatásai közül kiemelten fontosnak tartja az **ügyfélszolgálati kapcsolattartás**t. A szolgáltatás színvonalának emelése érdekében egy **új online bejelentési lehetőséget szeretnénk biztosítani Önnek**, ezzel egyszerűsítve a bejelentés folyamatát, s gyorsítva annak feldolgozását.

QB-Webdesk rendszerünk a <u>webdesk.qb.hu</u> címen található, ahol felhasználóink egy gyors és átlátható felületen rögzíthetik a megoldandó kéréseket.

A rendszer használatához előzetes regisztráció szükséges. Működés szempontjából kétfajta felhasználói szintet különböztetünk meg:

- "Master felhasználó", amelyet minden esetben a Quadro Byte Zrt. munkatársai rögzítenek be a rendszerbe. A "Master felhasználó bejelentési, karbantartás, és nyilatkozattételi jogosultsággal is rendelkezik.
- > "Felhasználó", amelyet a Master felhasználó rögzít, bejelentési jogosultsággal rendelkezik.

Az alábbiakban áttekintjük a fő beállítási és eset rögzítési funkciókat.

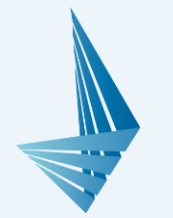

# Regisztráció/belépés

A Master felhasználó rendszerbe kerüléséről cégünk munkatársai gondoskodnak előre egyeztetett adatok alapján. Minden ügyfelünknek egy Master felhasználója lehet, amelyet mi regisztrálunk. A regisztrációhoz név és email cím megadása szükséges.

A rendszerbe kerülést követően a megadott email címre egy automatikus üzenetet küld a rendszer, amely az első belépéshez szükséges jelszót is tartalmazza. Az első belépést követően az automatikusan generált jelszót meg kell változtatni, erre belépés után a felületen azonnal lehetőség nyílik.

Az első sikeres belépést és jelszómódosítást követően a további belépés a bejelentkezési felületen a regisztrált email cím és saját jelszó páros megadásával lehetséges.

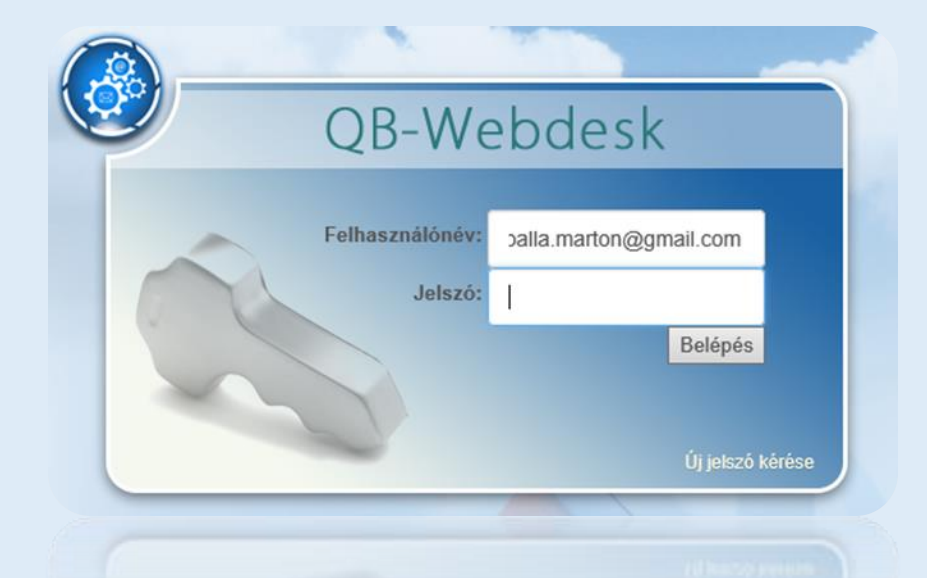

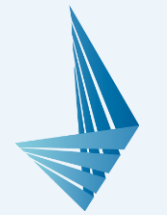

# Felhasználói felület

Belépést követően a telephelyek listája látható, amely lista nem szerkeszthető, ezt cégünk munkatársai rendelik össze a Master felhasználóval. Továbbiakban új Felhasználó rögzítésekor a Master felhasználó a nála látott telephelyeket tudja hozzárendelni a Felhasználóhoz.

| Felephelyek listája     |           | Keresés |              |          |
|-------------------------|-----------|---------|--------------|----------|
| Telephely megnevezése 🔶 | Terület   | \$      | Levelezési a | zonosító |
| Teszt központ 1         | Élelmezés |         | 1testkp      |          |
| Teszt központ 2         | Élelmezés |         | 2testkp      |          |

A Törzsek lenyíló menüre kattintva két további menüpont jelenik meg:

- > Telephelyek (ezt a menüpontot látjuk alapértelmezettként)
- > Személyek

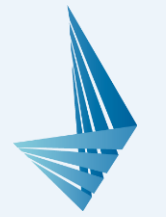

# Új személy rögzítése

A Törzsek menü → Személyek menüpontban van lehetőségünk új Felhasználó rögzítésére.

| zemélyek listája<br>Oúj külső felhasználó         |                                                                               | 2 Vezetéknév':<br>Keresztnév':         |            |  |
|---------------------------------------------------|-------------------------------------------------------------------------------|----------------------------------------|------------|--|
|                                                   |                                                                               | Felhasználónév <sup>*</sup> :          |            |  |
|                                                   |                                                                               |                                        |            |  |
| Név                                               | ¢ Csoportok                                                                   | Telefon:                               |            |  |
| Név<br>Dagi marton                                | Csoportok [Master felhasználó]                                                | Telefon:                               |            |  |
| Név<br>pagi marton<br>vlaster Balla M             | Csoportok     [Master felhasználó]     [Master felhasználó]                   | Telefon:<br>Telephelyek <sup>*</sup> : | Válasszon! |  |
| Név<br>pagi marton<br>Master Balla M<br>asdf asdf | Csoportok     [Master felhasználó]     [Master felhasználó]     [Felhasználó] | Telefon:<br>Telephelyek <sup>*</sup> : | Válasszon! |  |

- 1. Első lépésben az **Új külső felhasználó** gombra kell kattintani, majd rögzíteni kell a felugró ablakban a szükséges adatokat. (A csillaggal megjelölt mezők kitöltése kötelező.)
- 2. A **Felhasználónév** mezőbe a leendő Felhasználó <u>email címét</u> kell beírni, majd a legalsó Aktív sorban kiválaszthatjuk, hogy a Felhasználónak legyen-e lehetősége a belépésre (ha nincs pipa a mezőben, nem lesz jogosult a belépésre).
- 3. Rögzítés után az új Felhasználó a megadott email címre egy automatikus üzenetet kap, amely tartalmazza a belépéshez szükséges első jelszót.

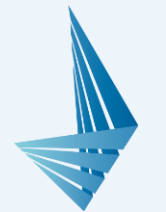

# **Telephelyek menüpont**

A telephelyek listájában az összes olyan telephely megtalálható, amelyet előzőleg cégünk munkatársai a Master felhasználóhoz rendeltek. Kapcsolattartó megadása, nyilatkozat beküldése, Új eset (bejelentés) rögzítése az egyes telephelyeknél külön-külön valósítható meg. Telephely választáskor az alábbi ablak látható:

| Teszt központ 2      | 2 1037, Budapest Bokor u.    | 9-11. (2testkp)                                                                               |
|----------------------|------------------------------|-----------------------------------------------------------------------------------------------|
| Fáji Feltöltése      | Nyilatkozat benyújtás        |                                                                                               |
| Telephelyhez tartozo | ó cég<br>&Cég hozzárendelése | Telephelyhez tartozó kontaktok és személyek  Új Kontakt                                       |
|                      |                              | Belépésre jogosult személyek Master Balla M [Master felhasználó] - User balla m (Felhasználó) |
|                      |                              | Megjelenítve 1 - 2 / 2 összesen                                                               |
| Nyitott esetek 🕇 Új  | eset 🔲 Hibajegy archívum     |                                                                                               |
| Tipus                | \$ Tårgy                     |                                                                                               |

- Az Új kontakt gombra kattintva a telephelyhez tartozó kontakt telefonszáma és email címe rögzíthető.
- Bejelentés rögzítésére az Új eset gombra kattintva van lehetőség.

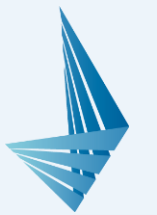

## Eset rögzítése

| Új eset felvétele  |                                                                                                    | × |
|--------------------|----------------------------------------------------------------------------------------------------|---|
| Tárgy:             | Nem indul a program                                                                                           |   |
| Hibajegy<br>típus: | - Eset<br>Hibajegy                                                                                            |   |
| Leírás:            | A program indításakor futási hiba jelentkezik.<br>További kérdés esetén a 436-9932-es telefonszámon érnek el. |   |
|                    | Üdvözlettel:<br>Tesz Elek∣                                                                                    |   |
|                    |                                                                                                    |   |

| Események üres esemé | nyek 🗹        |          |                |                 |          |  |
|----------------------|---------------|----------|----------------|-----------------|----------|--|
| Időpont 🗸            | Tipus (       | + Leírás | Személy        | Munkaidõ (perc) | ÷        |  |
| 2017.04.24. 15:00:31 | Eset felvétel | -        | Master Balla M | -               |          |  |
| -                    |               |          |                |                 | <u> </u> |  |

- Új Eset rögzítésénél jelenleg "hibajegy" típusú leadásra van lehetőség, erre a rögzítésnél rá kell kattintani.
  - A Leírás résznél van lehetőség bővebben kifejteni a bejelentés jellegét.
  - Rögzítés után az Esetet rendszerünk automatikus elmenti, és annak beérkezéséről a rendszergazdákat tájékoztatja.
- Rögzítést követően a Nyitott esetek ablakban az Esetre kattintva követhető nyomon az eset "életútja".
- Amennyiben az írásos bejelentés szöveges része nem hordozna elég információt, lehetősége van fájl csatolására is. Itt képernyőmentéseket, listákat tudnak nekünk feltölteni (a lenti képernyőn látható a piros karikával megjelölve).
- Amennyiben az Eset lezárásra került, a Hibajegy archívum gomb alatt megtalálható és visszatekinthető a megoldási folyamat.

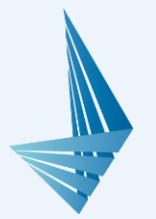

# Nyilatkozat benyújtása

Egyik nagy előnye a QB-Webdesknek, hogy az eddig papír alapon kitöltött, majd faxolt/szkennelt nyilatkozatok már online is leadhatók lesznek. Az ilyen formában történő leadást ugyanúgy elfogadjuk, mint a papír alapú változatot. Hasonlóan az Esetekhez, az online benyújtott nyilatkozat is egyből a rendszerünkbe kerül.

### Benyújtás menete:

A Nyilatkozat benyújtás gombra (1) való kattintás után a felugró ablak (2) Indoklás mezőjében kell kifejteni az adatbázis felnyitás okát, majd a Rögzítés (3) gombbal lehet elküldeni a Quadro Byte munkatársaknak a bejelentést.

|                         | Nyilatkozat 2                                                                                                    | >  |
|-------------------------|----------------------------------------------------------------------------------------------------|----|
| 2 1037, Budapest        | Teszt központ 2 nevében nyilatkozom egyben kérem, hogy a 1037 Budapest, Bokor<br>u. 9-11. címen lévő egységünkben használt Quadro Byte Zrt által fejlesztett élelmezési<br>informatikai rendszerből általunk használt részhez kapcsolódó aktuális adatbázis<br>zártságát feloldva munkatársai az alábbi okokból programtól függetlenül manuálisan<br>véltoztassát médocítsát az adattadamat | r  |
| ▲ Nyilatkozat benyújtás | Indoklás:                                                                                                    |    |
|                         |                                                                                                    |    |
| tó cég                  |                                                                                                    |    |
| tó cég                  |                                                                                                    | .1 |
| ó cég                   | Egyben elfogadom, hogy a program algoritmusának és az adatbázis zártságának<br>feloldása, programtól független manipulálása emberi tévesztést okozhat, bármilyen<br>körültekintő munkavégzés mellett is. Az esetleg így keletkezett kárért a Quadro Byte Zr<br>semmilyen formában felelősség nem terheli.                                                                                   | ii |
| ó cég                   | Egyben elfogadom, hogy a program algoritmusának és az adatbázis zártságának<br>feloldása, programtól független manipulálása emberi tévesztést okozhat, bármilyen<br>körültekintő munkavégzés mellett is. Az esetleg így keletkezett kárért a Quadro Byte Zr<br>semmilyen formában felelősség nem terheli.<br>Dátum: 2017.04.24. 15:08:04                                                    | i  |
| ó cég                   | Egyben elfogadom, hogy a program algoritmusának és az adatbázis zártságának<br>feloldása, programtól független manipulálása emberi tévesztést okozhat, bármilyen<br>körültekintő munkavégzés mellett is. Az esetleg így keletkezett kárért a Quadro Byte Zr<br>semmilyen formában felelősség nem terheli.<br>Dátum: 2017.04.24. 15:08:04                                                    | ii |

Reméljük, az új online ügyfélkapcsolati rendszer használatával egyszerűbb bejelentési lehetőséget teremtettünk Önöknek!

A rendszerrel kapcsolatos észrevételeiket az <u>elelem@qb.hu</u> email címen, vagy a +36 1 436 9932-es ügyfélkapcsolati számon várjuk.